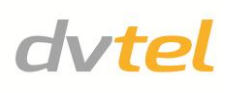

# **Quasar CM-4321 Compact Fixed Dome Camera Quick Installation Guide**

#### **Initial Configuration**

- 1. Prepare the camera: Remove the camera's protective packaging.
- 2. Attach an Ethernet cable:
  - a. Connect one end of the CAT-5 Ethernet cable to the Ethernet port of the camera and the other end to the Power Sourcing Equipment (PSE) device, such as a switch.
  - b. Verify that the RJ-45 connector LEDs show: green a good network connection yellow - flashes to indicate network activity

NOTE: The camera default IP Address is 192.168.0.250 and the default subnet mask is 255.255.255.0.

TIP: A camera setup adapter, such as Veracity Pinpoint, can be used to connect a laptop directly to the camera using PoE. NOTE: If your browser's OS is IE9, work in Compatibility Mode.

- 3. Set the camera's IP address:
  - a. Open the DNA application. Mark the unit requiring IP assignment.
  - Right-click the mouse and select the assigned IP or b. Press the Assigned IP button to open the DNA assigned IP screen.
  - In the dialog box that is displayed, enter values for the c. IP Address, Gateway, and Netmask.
  - d. Click update and wait for OK status (green check).

| IP<br>Assign IP Login<br>Refresh | Web Add Dev | Admin Select A | ties Identify | Credential    |              |                 |                  |
|----------------------------------|-------------|----------------|---------------|---------------|--------------|-----------------|------------------|
| Device type                      | Vendor name | Model name     | Status        | Login Status  | IP address   | Name            | Firmware version |
| camera                           | DVTel       | CF-4221-00     | Online        | Authenticated | 10.70.20.234 | MegaPixelCamera | dt20121228NSA    |
| camera                           | DVTel       | CF-3211-00     | Online        | Authenticated | 10.70.20.22  | MegaPixelCamera | dt20121228NSA    |
| camera                           | DVTel       | CM-4321-00     | Online        | Authenticated | 10.70.20.30  | MegaPixelCamera | dt20121228NSA    |
| camera                           | DVTel       | CM-3211-10     | Online        | Authenticated | 10.70.20.211 | MegaPixelCamera | dt20121228NSA    |
| Camera                           | DVTel       | CM-4321-00     | Online        | Authenticated | 10.70.20.11  | MegaPixelCamera | dt20121005NSA    |
| 🕞 camera                         | DVTel       | CM-4321-00     | Online        | Authenticated | 10.70.20.10  | MegaPixelCamera | dt20121005NSA    |
| 🖃 camera                         | DVTel       | CM-3211-01     | Online        | Authenticated | 10.70.20.222 | MegaPixelCamera | dt20120914NSA    |
| 🖃 camera                         | DVTel       | CM-3211-10-I   | Online        | Authenticated | 10.70.20.236 | MegaPixelCamera | dt20120914NSA    |

| Use DHCP |                    |       |       |       |   |             |      |
|----------|--------------------|-------|-------|-------|---|-------------|------|
|          | First IP Address : | 10 .  | 70.   | 20 .  | 6 |             |      |
|          | Mask :             | 255 . | 255 . | 255 . | 0 |             |      |
|          | Gateway :          | 10 .  | 70.   | 20 .  | 1 |             |      |
| Status   | Name               |       | Curre | nt IP |   | Previous IP |      |
| ✔ Ok     | MegaPixelCan       | iera  | 10.70 | .20.6 |   | 10.70.20.10 |      |
|          |                    |       |       |       |   |             |      |
|          |                    |       |       |       |   |             |      |
| _        |                    |       |       |       |   | Update      | lose |

#### 4. Disconnect the cable:

Disconnect the Ethernet cable. The camera is ready for mounting in a site installation.

#### Adjusting and Framing-up the Camera View

Remove camera cover

#### **Adjust Camera Settings**

Note the following locations on the camera:

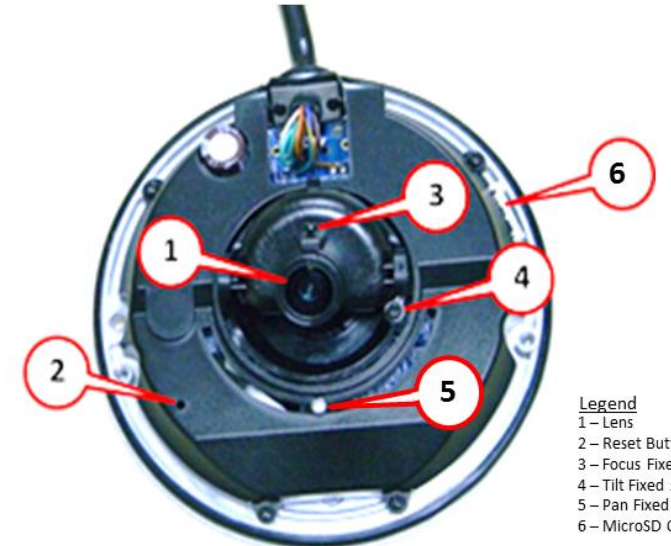

2 - Reset Button 3 - Focus Fixed screw 4 – Tilt Fixed screw 5 – Pan Fixed screw 6 – MicroSD Card slot

- To adjust the camera tilt:
  - a. Loosen the tension screw (4) on the bracket/stand or housing arm.
  - b. Move the camera so that the field of view is optimized for the desired scene.
  - c. Re-tighten the tension bolt to hold the camera in place.
- To adjust the focus:
  - a. Loosen the screw securing the camera focus ring.

  - c. Re-tighten the screw to maintain the focus setting.
- To adjust the panning angle:
  - a. Loosen the tension screw (5) just enough to allow lateral movement of the camera lens housing.
  - b. Adjust the panning angle by turning the lens housing either counter-clockwise or clockwise until the desired panning angle (0° to 180°) is obtained.
  - c. Re-tighten the screw to maintain the Panning angle setting.
- Replace Camera cover

NOTE: Users who have previously installed the DVTEL Web Player (DCViewer) on the PC should delete the existing DCViewer from the PC before accessing the camera, using the OS add/remove programs application (see users' manual). TIP: To view greater image detail for more accurate high-definition focusing, use the full screen view on the Web Base Viewer homepage.

#### **Site Installation**

WARNING: The Quasar Compact Fixed Dome Camera must be kept in a clean and dry indoor environment or in the protective outdoor mounting kit supplied with the outdoor model. Operating temperature should be maintained within -10°C ~ 50°C (14° ~ 122°F). Operating humidity should be between 10-90% (non-condensing). The camera should be kept dry, free from water condensation, dust, dirt, and smoke.

b. Adjust the focus by turning the focus ring (3) on the camera counter-clockwise or clockwise until the desired scene is in focus.

1. Mount the camera:

Install the Quasar Compact Fixed Dome Camera in the ceiling.

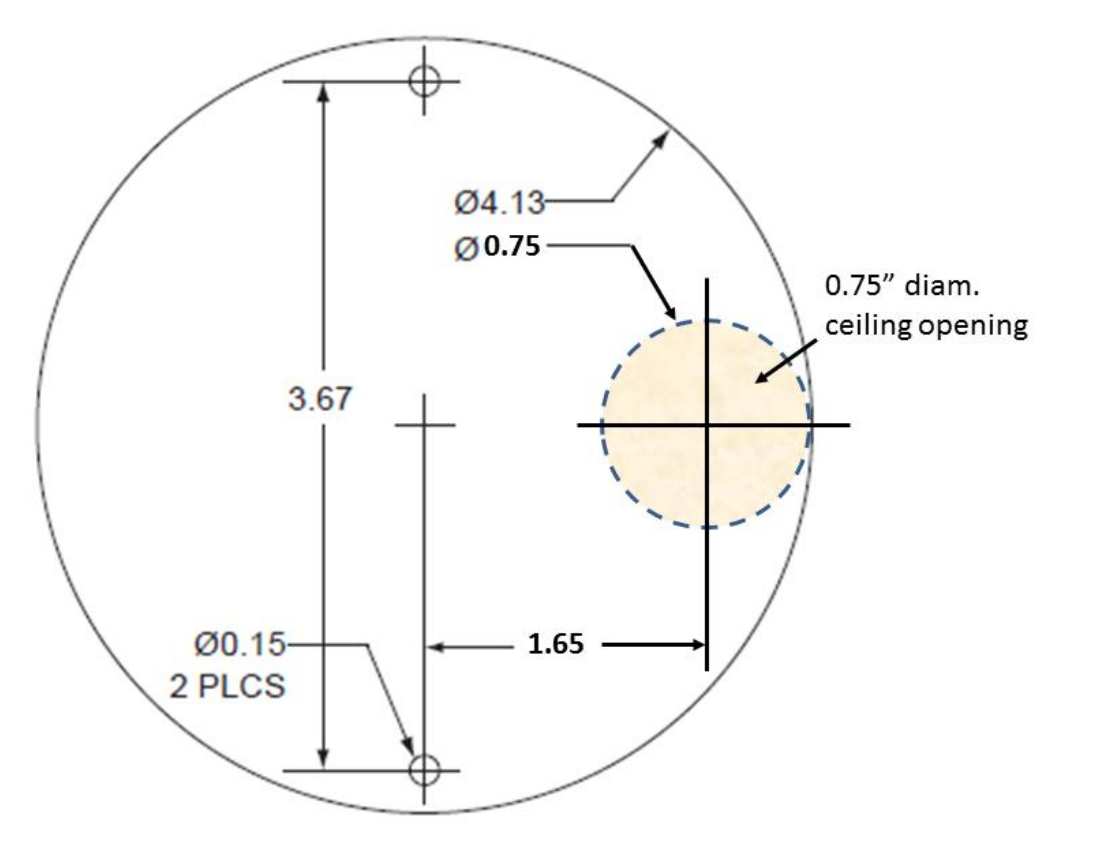

2. Attach Ethernet cable:

Attach the CAT-5 Ethernet cable from the camera to an IEEE 802.3at PoE switch. The camera is now connected to the network.

### **Camera Access and Login**

1. Access the camera:

Access the camera in <u>one</u> of the following ways:

- If using the DNA application, click DNA. In the results, click to select the camera, right-click to open the shortcut menu and select Browse.
- If using a web browser, enter the camera's IP address as the URL.
- 2. Before logging into the camera:

A client program will be installed automatically on a PC once it is connected to the Fixed Dome Camera. Before accessing the Fixed Dome Camera, ensure that ActiveX controls can be downloaded by (a) changing the ActiveX controls and plug-in settings or (b) setting the Internet security level to default. For further details, refer to the camera's user manual.

|    | ActiveX Controls and Plug-in Settings                 |    | Internet Security Level                               |
|----|-------------------------------------------------------|----|-------------------------------------------------------|
| 1. | Start Internet Explorer (IE).                         | 1. | Start Internet Explorer.                              |
| 2. | Select <b>Tools</b> from the main menu of the         | 2. | Select <b>Tools</b> from the main browser menu. Click |
|    | browser.                                              |    | Internet Options.                                     |
| 3. | Click Internet Options.                               | 3. | Click the <b>Security</b> tab and select "Internet".  |
| 4. | Click the Security tab and select "Internet".         | 4. | Page down, press "Default Level" and click OK to      |
| 5. | Click <b>Custom level</b> to change ActiveX settings. |    | confirm.                                              |
| 6. | Set "ActiveX controls and plug-ins" items to          | 5. | Close the browser window.                             |
|    | Prompt or Enable.                                     | 6. | To access the camera, open a new browser window.      |

3. Camera Login:

The IP Dome Camera's default IP address is 192.168.0.250. To access the Fixed Dome Camera for the first time, use the Configurator application to change the camera's IP address.

- 4. Login ID and Password:
  - a. Enter the camera's IP address in the URL bar of the browser window and press "Enter".
  - c. Enter the default user name (Admin) and password (1234).

NOTE: The user name is case-sensitive.

- 5. Install the ActiveX control:
  - After connecting to the IP Dome Camera, a request to install the ActiveX control appears below the URL bar.

| File Edit View Favorites Tools Help                                                     |                                                 |                                                                          |                                                                       |               |
|-----------------------------------------------------------------------------------------|-------------------------------------------------|--------------------------------------------------------------------------|-----------------------------------------------------------------------|---------------|
| 👷 Favorites 🛛 🎪 🔄 Suggested Sites 👻 🖉 Get more Add-ons 👻 🐻 VisioCaf                     | fe free visio stencils                          |                                                                          |                                                                       |               |
| 😤 🔹 🏉 network H 🗶 🔽 Israel News   I JP Israel News   🌋 💷                                | Fox News - B                                    | News & Curr                                                              | C Web Search ::                                                       | (a) = 1       |
| I This website wants to install the following add-on: 'Install.Cab' from 'DVTel'. If ye | ou trust the website and the                    | addson and want to<br>Install This Ac                                    | install it click here.<br>Id-on for All Users on 1                    | This Computer |
| This website wants to install the following add-on: "Install Cab' from "DVTe". If ye    | ou trust the website and the                    | Install This Ac<br>What's the Re                                         | install it, elick here<br>Id-on for All Users on 1<br>sk?<br>Ise Male | This Computer |
| (2) This website users to install the following add on "Install Call from TV/Te'l II y  | ou bust the website and the<br>System Streaming | diffion and want to<br>Install This Ac<br>What's the Ri<br>Information E | install it stick here.<br>Id-on for All Users on 1<br>sk?<br>Iar Help | This Computer |

- Right click on the information bar, and press "Install ActiveX Control..." to permit ActiveX control installation.
- In the pop-up security warning window, click "Install" to start downloading DC Viewer software onto the PC.
- Click Finish when the DC Viewer installation is completed. •

## Attach in Latitude

- 1. In the Latitude application, on the Sidebar click Physical View.
- 2. On the Navigation Tree click the 🗐 System name.
- 3. Select the **Discovery** tab and do the following:
- Under Cameras and Encoders, verify that DVTEL HD Series is selected and click Start. The camera details appear in the Discovery table.
- If the camera was not found after running Start, click Discover Unit Manually and in the dialog box that appears, enter the camera IP address, select DVTEL HD Series, and click OK.
- 4. In the Discovery table, right-click the camera, choose Attach, and then click the Archiver name to attach to.

| Networks                                                                                                    |               |                            |                                        |
|----------------------------------------------------------------------------------------------------|---------------|----------------------------|----------------------------------------|
| Automatically create unit capability                                                                                                    | scenes        |                            |                                        |
| Discovery                                                                                                    |               |                            |                                        |
|                                                                                                    |               |                            |                                        |
|                                                                                                    |               |                            |                                        |
| Name                                                                                                    | Archiver      | IP address                 | MAC address                            |
| 🛋 10.70.20.150 (Altitude - HD Elite IP Camer                                                                                                    | a)            | 10.70.20.150               | 00-D0-89-08-23-7F                      |
| a 10.70.20.164 (Altitude - HD Classic IP Can                                                                                                    | ne            | 10.70.20.164               | 00-D0-89-04-D6-CF                      |
| 🛋 10.70.20.190 (Altitude - HD Classic IP Can                                                                                                    | ne            | 10.70.20.190               | 00-D0-89-08-D9-D0                      |
|                                                                                                    | ne            | 10 70 20 193               | 00-D0-89-07-9F-BB                      |
| 🛋 10.70.20.193 (Altitude - HD Classic IP Can                                                                                                    | 10            |                            |                                        |
| 10.70.20.193 (Altitude - HD Classic IP Can<br>10.70.20.194 (Altitude - UD Classic IP Can<br>10.70.20.194 (Altitude - UD Classic IP Can<br>10.70.20.194 (Altitude - UD Classic IP Can<br>10.70.20.193 (Altitude - UD Classic IP Can<br>10.70.20.193 (Altitude - UD Classic IP Classic IP Classi |               |                            | 00-D0-89-08-3B-5E                      |
| ➡ 10.70.20.193 (Attitude - HD Classic IP Can ➡ 10.70.20.194 (Attitude - HD Classic IP Can ➡ 10.70.20.199 (Attitude - HD Classic IP Can                                                                                                    | Main Archiver | 0.70.20.194<br>0.70.20.199 | 00-D0-89-08-3B-5E<br>00-D0-89-05-29-9C |

How to contact DVTel:

North America: 1-888-DVTel77 Latin America: +52 443 279 3746 EMEA: +44 (0) 1494 430240 APAC: +65 6389 1815 China: +86 10 8586 8836 India: +91 11 2620 9202 ANZ/Pacific: +61 8 8235 9211

For assistance, email us at <a href="mailto:support@dvtel.com">support@dvtel.com</a> or visit <a href="http://www.dvtel.com/support">http://www.dvtel.com/support</a>.

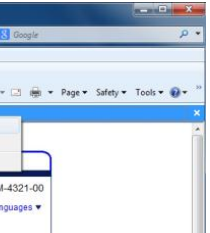

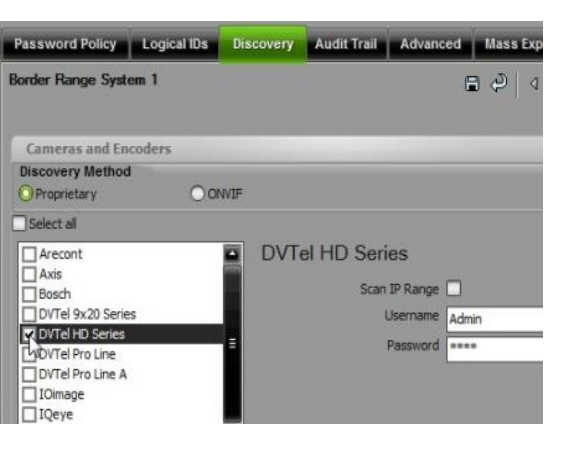

| _                                         |
|-------------------------------------------|
|                                           |
|                                           |
| Manufac                                   |
| DVTel                                     |
|                                           |
| DVTel                                     |
| DVTel<br>DVTel                            |
| DVTel<br>DVTel<br>DVTel                   |
| DVTel<br>DVTel<br>DVTel<br>DVTel          |
| DVTel<br>DVTel<br>DVTel<br>DVTel<br>DVTel |
| DVTel<br>DVTel<br>DVTel<br>DVTel<br>DVTel |

© DVTEL, Inc. All rights reserved worldwide. Printed January 2013

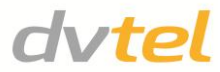